# Quick Tour of the

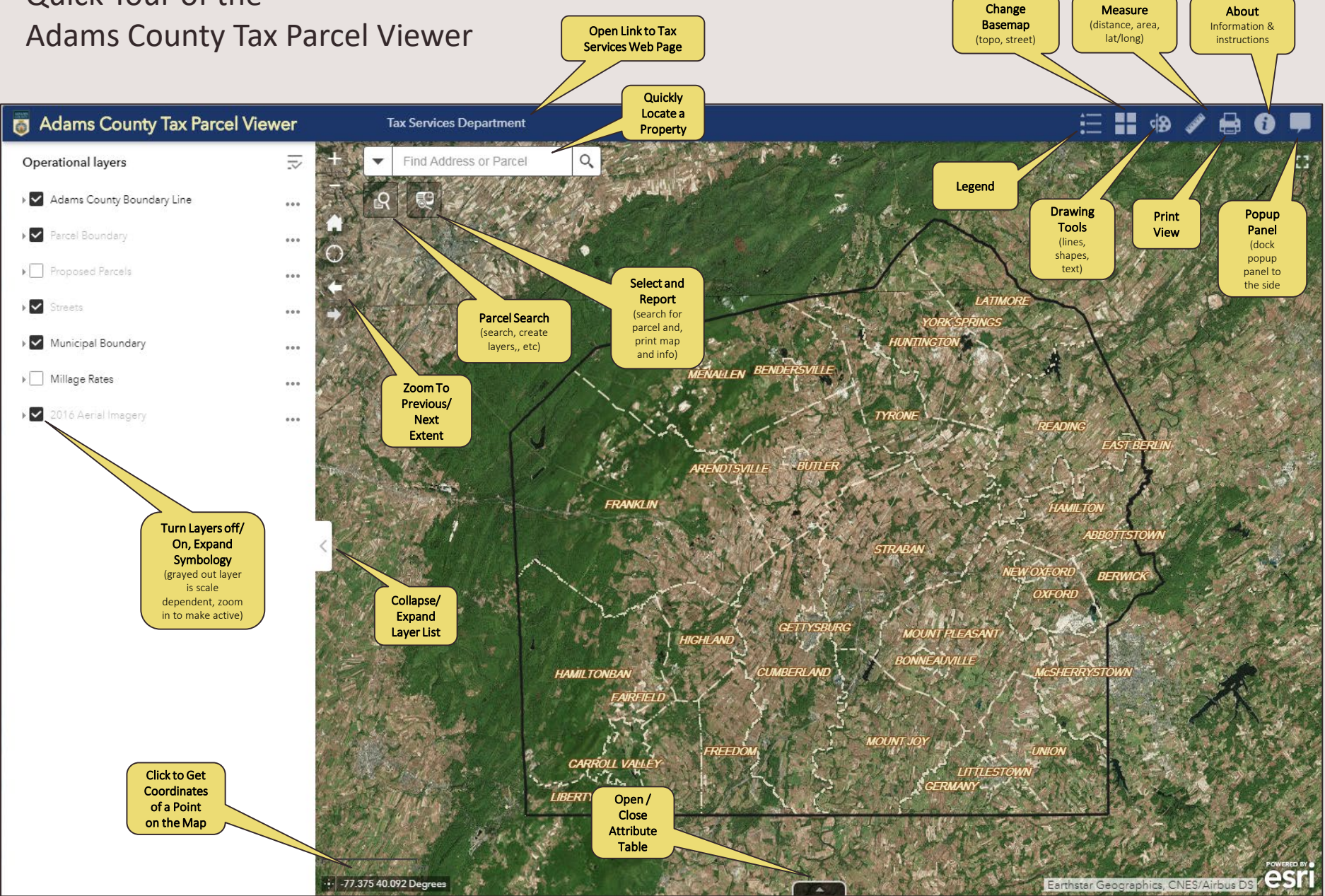

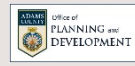

# Quick Tour of the Adams County Tax Parcel Viewer – **Parcel Search**

This search provides more options for parcel selection than the Find Address or Parcel search bar in the top left corner.

Selection results are added to the layer list and can be turned off/ on.

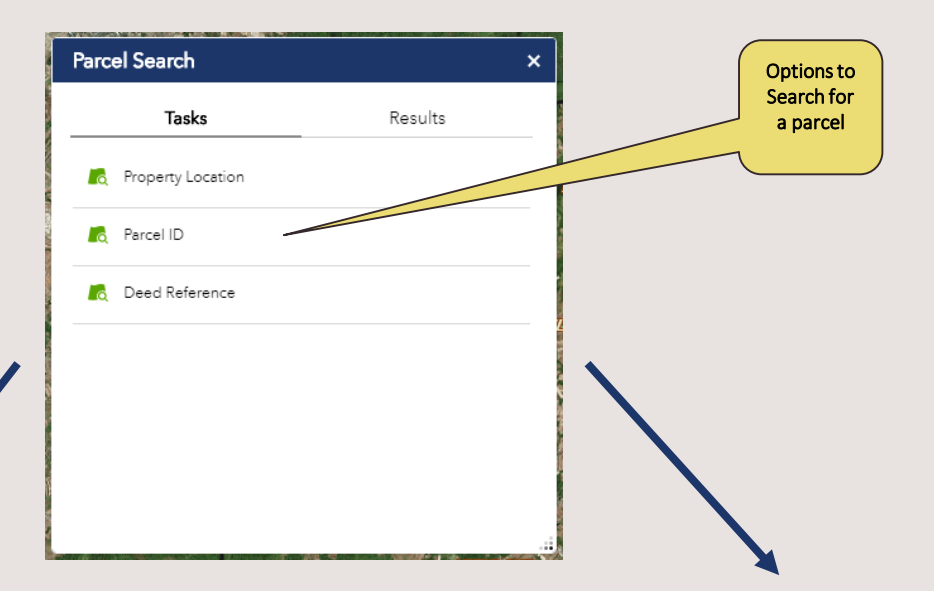

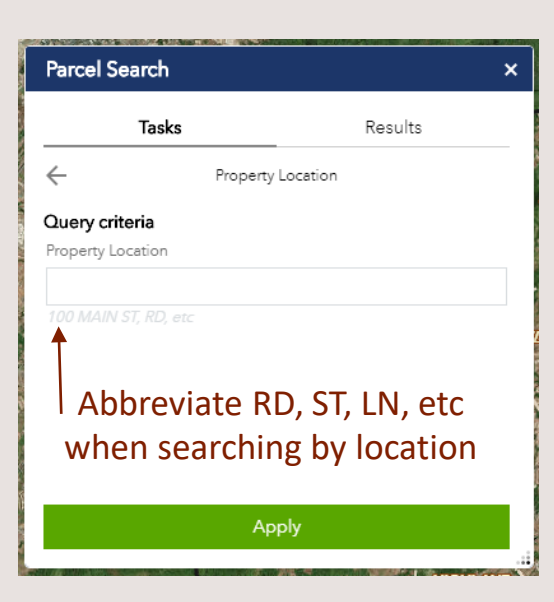

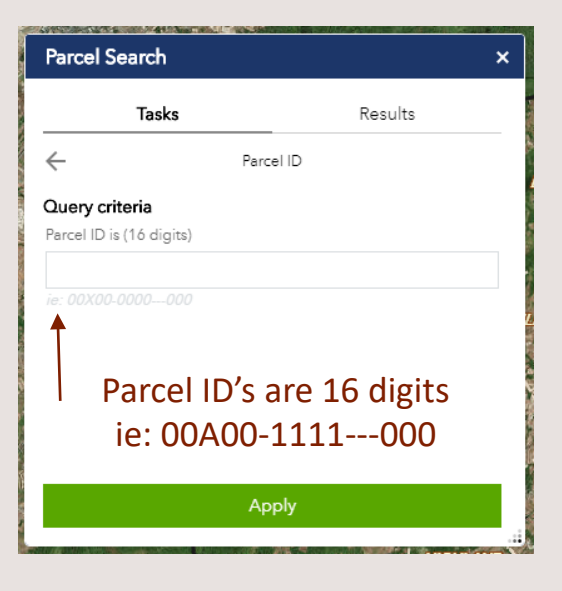

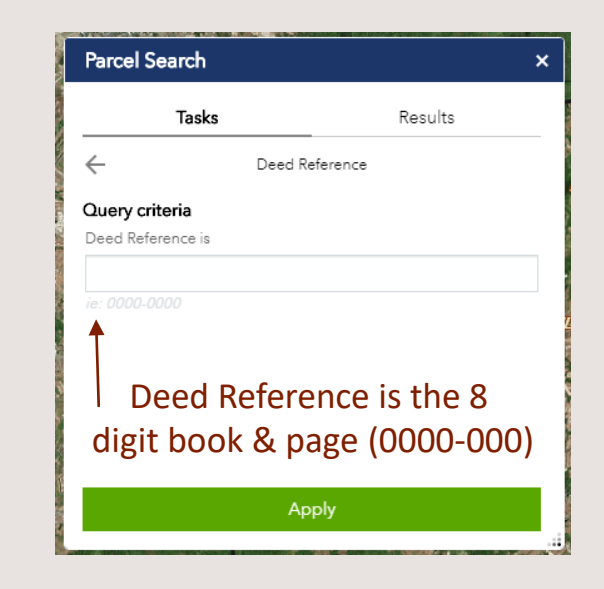

# Quick Tour of the Adams County Tax Parcel Viewer – **Select and Report**

This search puts the selected parcel(s) information into a printable report.

1. Parcels may also be searched and selected here by location, parcel ID, or deed reference. Property locations will start filtering as you type.

| Select and Report          |        | ×          |  |  |  |  |
|----------------------------|--------|------------|--|--|--|--|
| Locate Parcel              |        | ÷          |  |  |  |  |
| Search for a location      |        |            |  |  |  |  |
| Search Parcel ID, Addr     | Q      |            |  |  |  |  |
| Buffer distance (optional) |        |            |  |  |  |  |
| Show results within        |        |            |  |  |  |  |
| 0                          | Miles  | -          |  |  |  |  |
| 1                          | Roport | Start Over |  |  |  |  |
|                            | Report |            |  |  |  |  |
|                            |        |            |  |  |  |  |
|                            |        |            |  |  |  |  |
| /                          |        |            |  |  |  |  |
| 1                          |        |            |  |  |  |  |
| /                          |        |            |  |  |  |  |

2. To select surrounding parcels, include a buffer of a certain proximity.

3. Once the parcel(s) is selected, click on the 'Report' button.

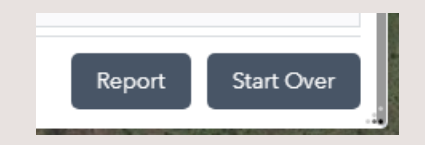

3. To print the report, click on the print icon or download a table.

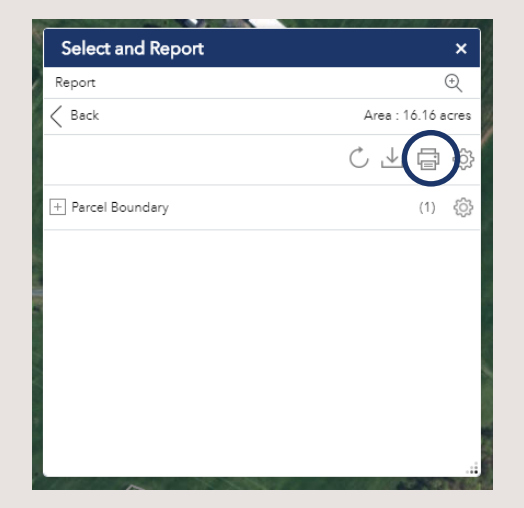

## Quick Tour of the Adams County Tax Parcel Viewer – **Select and Report**

## Parcel Selection Report Example

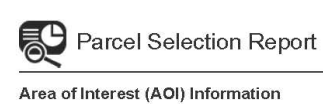

2/2/2018

Area of Interest (AOI) Information Area : 90.62 acres Feb 2 2018 14:56:20 Eastern Standard Time

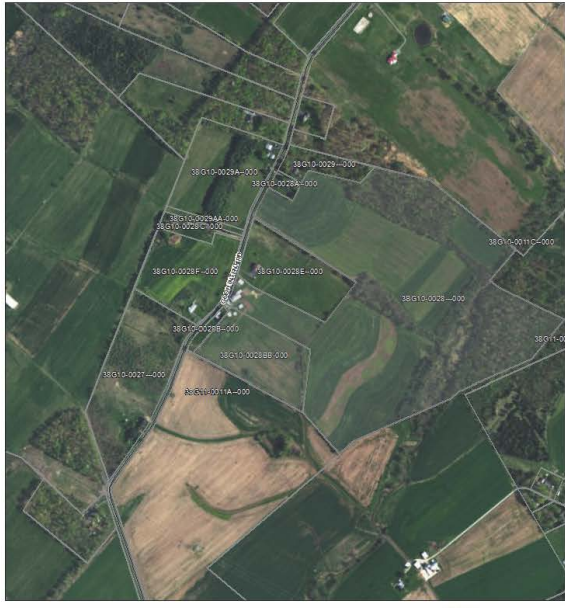

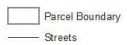

Source: Earl, Digital/Globe, GeoEye, Earthstar Geographics, CNES/Alibus DS, USDA, USDS, AeroG R D, IGN, and the G IS User Community

## 2/2/2018

### Summary

| Name            | Count | Area(acres) | Length(mi) |
|-----------------|-------|-------------|------------|
| Parcel Boundary | 2     | 90.63       | N/A        |

#### Parcel Boundary

| # | Parcel ID     | Municipality | School Dist | Full Name  | Location       |
|---|---------------|--------------|-------------|------------|----------------|
| 1 |               | STRABAN      | G           | -          | GOOD INTENT RD |
| 2 | 00X00-0000000 | STRABAN      | G           |            | GOOD INTENT RD |
| # | Deeded Ac     | Sale Date    | Sale Price  | Deed Ref   | Land Value     |
| 4 | 00.00         | 05/47/20000  | 4           |            | 47000          |
| 1 | 00.00         | 05/17/2006   | 1           |            | 47900          |
| 2 | 10.06         | 06/25/1999   | 1           |            | 8300           |
|   |               |              |             |            |                |
| # | Bidg Value    | Total Value  | C&G Status  | SQL Update | Area(acres)    |
| 1 | 42100         | 90000        | A           | 01/12/2018 | 80.48          |
| 2 | 12600         | 20900        | A           | 01/12/2018 | 10.16          |

Adams County, Pennsylvania